## Sent messages

Last Modified on 21/02/2024 9:49 am CST

Leer artículo en español

## **Sent Messages**

Sent Messages: In this category, the Training Manager can access the list of all the messages they have sent to classes or students. This option allows the administrator to maintain a record of the messages they have sent from their account.

The Sent Messages option has the following features:

- Sent Message History: This section displays a complete list of messages that the administrator has sent previously. Each message includes the date and time of sending.
- **Communication Tracking:** It facilitates tracking of previous communications. This is useful for maintaining a clear record of interactions and as a reference for shared information.

| MY MESSAGES |                                                           |                 | SENT MESSAGES | SYSTEM MESSAGES |                |                |  |
|-------------|-----------------------------------------------------------|-----------------|---------------|-----------------|----------------|----------------|--|
|             | 1                                                         | DELETE SELECTED |               |                 | By Date        | ~              |  |
|             | > Assignment Regular Assignment 1 updated by QA Manager   |                 |               | 14/             | 04/23          | © 14:10        |  |
|             | > Assignment Regular Assignment 1 updated by QA Manager   |                 |               | 13/             | 04/23          | <b>©</b> 16:33 |  |
|             | ] > Assignment Regular Assignment 1 updated by QA Manager |                 | 13/           | 04/23           | <b>0</b> 16:33 |                |  |

The platform allows for the deletion of received messages following these steps:

- Message Selection: The user can select one or multiple messages they want to delete. This can be done in the sections for received, sent, or system messages.
- **Option Delete Selected**: After selecting the messages, click on the **Delete Selected** option. This action will permanently delete the selected messages.

The platform displays a warning that this action cannot be undone. This ensures that the user is aware of the permanent deletion of the messages.

| Ĩ | DELETE SELECTED                                                               |       | By Date  | ¥   |
|---|-------------------------------------------------------------------------------|-------|----------|-----|
| > | Homework                                                                      | 05/10 | /23 0 17 | :46 |
| > | Tarea Nueva                                                                   | 13/07 | /23 0 12 | :16 |
| > | Assignment ASSIGNMENT updated by Training DEMO DAVID Manager SCOLAR HELP DESK | 23/06 | /22 0 9: | 56  |
| > | Assignment ASSIGNMENT updated by Training DEMO DAVID Manager SCOLAR HELP DESK | 23/06 | /22 0 9: | 56  |